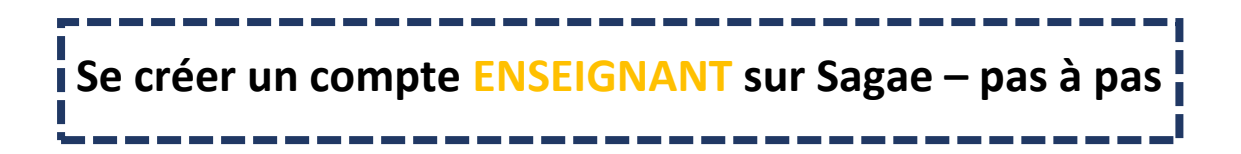

# 1- Allez sur sagae.ofb.fr et cliquez sur « Créer mon compte »

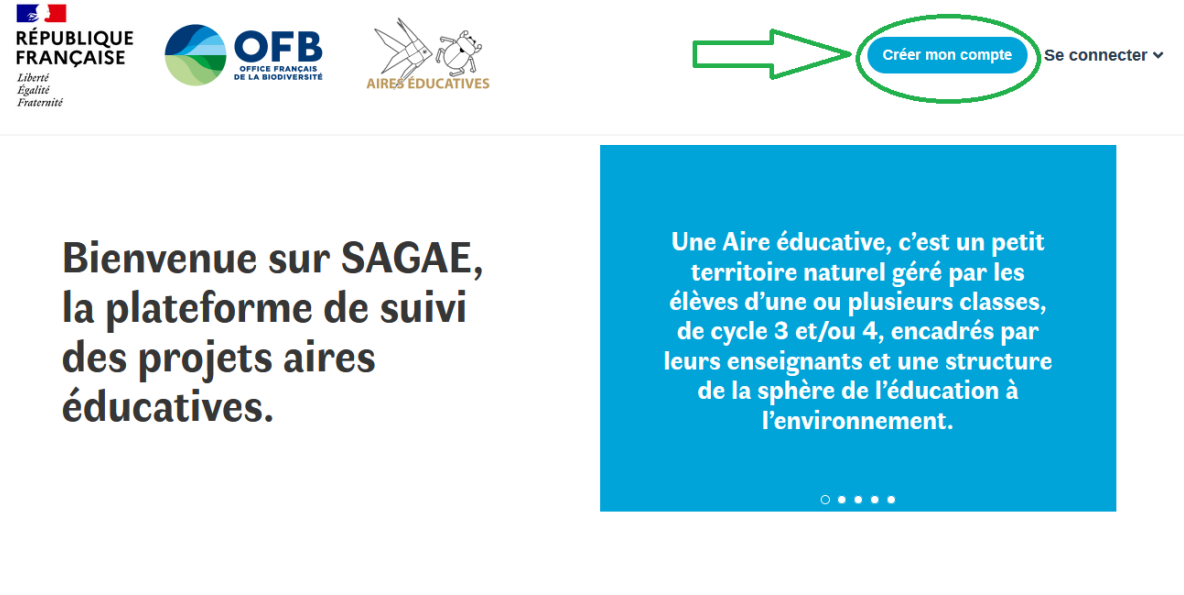

# 2- Compléter la première page qui s'affiche avec vos données personnelles

- Il est conseillé d'utiliser votre mail académique
- Si possible, cochez « j'accepte que mes coordonnées soient visibles aux autres écoles du réseau pour contact éventuel ». Cela nous permettra de vous mettre plus facilement en contact <sup>(2)</sup>

## 3- Cliquez sur « Enseignant »

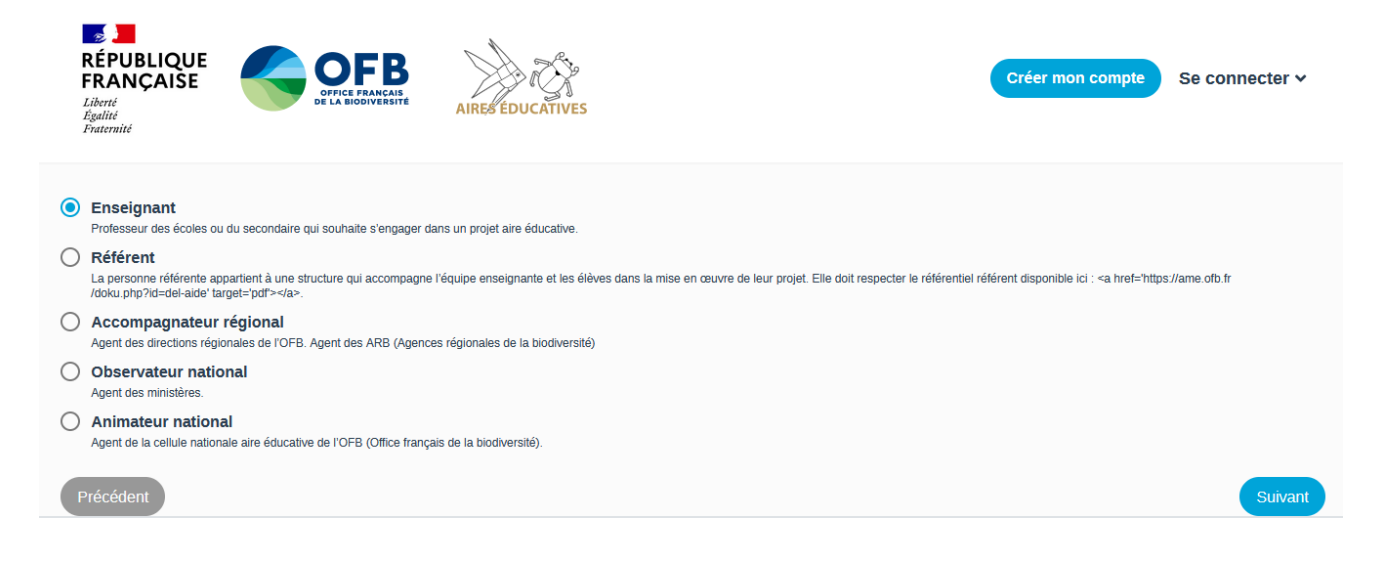

## 4- Cherchez votre établissement en respectant la marche à suivre

Vous pouvez taper le code UAI/RNE de votre établissement (le plus simple) •

Créer mon compte

Se connecter v

- Ou vous pouvez taper son nom et la ville pour limiter les possibilités
- Ensuite, il faut absolument cliquer sur le bouton bleu « chercher » •

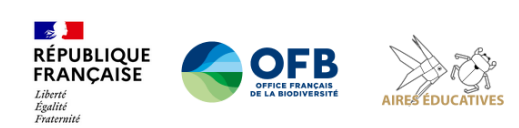

#### **Bienvenue sur SAGAE**

# Cherchez votre établissement

#### Étapes à suivre

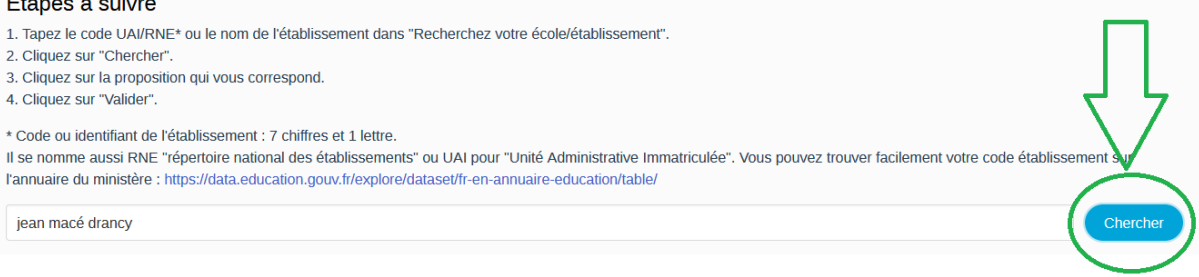

- Après avoir cliqué, vous allez voir des propositions dans une liste déroulante •
- Cliquez sur votre établissement, c'est à ce moment que le bouton « valider » deviendra • bleu et donc cliquable

| Ecole élémentaire Jean Macé                                                        | Chercher  |
|------------------------------------------------------------------------------------|-----------|
| Ecole élémentaire Jean Macé UAI : 0930175K<br>29 rue de l'Avant Garde 93700 Drancy |           |
| Ecole maternelle Jean Macé UAI : 0930443B<br>8 rue Etienne Dolet 93700 Drancy      |           |
| Précédent                                                                          | 2 Valider |

### 5- Vous allez recevoir un mail pour valider la création de votre compte

Vous n'avez qu'à cliquer sur le lien et c'est bon vous pouvez commencer à utiliser la • plateforme !

#### Bonjour,

Vous avez créé un compte sur l'application Sagae.

Pour valider le compte, merci de bien vouloir confirmer votre adresse de courriel en cliquant sur ce lien .

Si vous n'êtes pas à l'origine de cette demande, veuillez ignorer ce message.

Nous restons à votre disposition,

L'équipe Aires éducatives.